## || Parallels<sup>®</sup>

## Überprüfung der Versions- und Buildnummer von Parallels Desktop

- Parallels Desktop for Mac Standard Edition
- Parallels Desktop for Mac Pro Edition

## Lösung

Gehen Sie folgendermaßen vor, um die aktuelle Versions- und Buildnummer von Parallels Desktop herauszufinden:

- 1. Starten Sie Parallels Desktop.
- 2. Wählen Sie im Menü Parallels Desktop die Option Über Parallels Desktop.

Wenn Sie Ihre virtuelle Maschine im Coherence-Modus nutzen, klicken Sie auf das Symbol am oberen Ende des Mac Bildschirms (Statusleiste)

In dem Fenster 'Über Parallels Desktop' werden Ihnen die Buildnummer und Parallels Desktop Version angezeigt.

Sie finden das aktuellste Parallels Desktop Build immer unter http://www.parallels.com/de/download/desktop/

© 2024 Parallels International GmbH. All rights reserved. Parallels, the Parallels logo and Parallels Desktop are registered trademarks of Parallels International GmbH. All other product and company names and logos are the

trademarks or registered trademarks of their respective owners.